# 公益財団法人加藤山崎教育基金 オンライン申請ガイド

◆ 目次

| 1. | はじめ                        | に                                             | 2            |
|----|----------------------------|-----------------------------------------------|--------------|
| 2. | KYEF>                      | オンライン申請システムへの                                 | アクセス 3       |
| 3. | システ<br>3-1.                | ム使用のためのID登録<br>担当者・学校情報の入力                    | 3<br>4       |
|    | 3-2.                       | 登録完了お知らせメール                                   | 5            |
|    | 3-3.                       | マイページ画面                                       | 6            |
| 4. | 応募<br>4-1.<br>4-2.<br>4-3. | 教育現場支援プロジェク<br>応募情報の入力<br>必要書類の登録<br>内容の確認・提出 | ト7<br>8<br>9 |
| 5. | 応募                         | 加藤山崎奨学金                                       |              |

| 5-1. 応募情報の入力  | 10 |
|---------------|----|
| 5-2. 必要書類の登録  | 10 |
| 5-3. 内容の確認・提出 | 11 |

| 6. | 応募   | 加藤山崎修学支援金 |
|----|------|-----------|
|    | 6-1. | 応募情報の入力   |
|    | 6-2. | 必要書類の登録   |
|    | 6-3. | 内容の確認・提出  |

1. はじめに

このガイドは、KYEFオンライン申請システムで応募して頂く際の入力方法等を解説したものです。下記の点に注意し、ご不明な点がありましたら随時参照のうえ手続きをしてください。 実際のシステムと表記が若干異なる場合があります。ご了承ください。

## 【注意事項】

・SSL(Secure Sockets Layer)による通信の暗号化により、安全性の高い環境で使用できる 設定としています。そのため、WEBブラウザが古い場合や、学校のインターネット接続環境に より、ログイン画面が開けない、登録ができない(一部しか登録できない)などの不具合が 生じる場合があります。その際は、表示されているエラーメッセージを確認のうえ、事務局に ご相談ください。

・旧漢字・拡張漢字・特殊文字を使用された場合、申請書を印刷した際に文字化けが発生する 可能性がありますので、常用漢字で代用して入力してください。

・マイページ設定後は、【ログアウト】してからシステムを終了してください。

・30分を目安に【保存する】ボタンをクリックし、入力情報を一時保存してください。一定時間 放置すると、タイムアウトにより入力情報が消えてしまう場合があります。

※ 応募締切間際は、アクセスが集中して接続できないことがあります。事前にシステムの使用 可否を確認の上、早めに申請を行ってください。

◇ 問い合わせ先

公益財団法人加藤山崎教育基金 事務局 〒157-0067 東京都世田谷区喜多見1-18-6 E-mail : info@kyef.or.jp TEL : 03-3417-2231 FAX : 03-3417-2236 受付時間 : 9 : 30~12 : 00、13 : 00~17 : 00(土日祝日を除く) 2. KYEFオンライン申請システムへのアクセス

加藤山崎教育基金ホームページ URL: https://www.kyef.or.jp/

【教育現場支援プロジェクト/加藤山崎奨学金/加藤山崎修学支援金 各ページ】

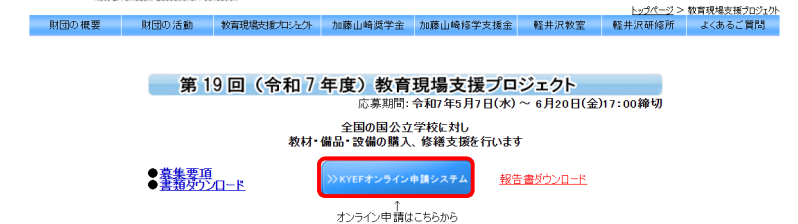

加藤山崎教育基金ホームページのトップページ または 教育現場支援プロジェクト/加藤山崎 奨学金/加藤山崎修学支援金 各ページの【KYEFオンライン申請システム】ボタンから、シス テムにアクセスしてください。

# 3. システム使用のためのID登録

応募者専用ページ(マイページ)の利用には、ID登録が必要です。はじめにID登録を行って ください。 ※前年度にID登録している学校も、再度、新規登録が必要です。

| KYEFオンライン申請システ                         | ムログイン ( <b>味 オンライン申請ガイド</b> M                                             |                   |                 |               |
|----------------------------------------|---------------------------------------------------------------------------|-------------------|-----------------|---------------|
| 今年度のID登録がお済みの方                         | 前年度のIDでは今年度の応募はできません。<br>「ID登録がまだの方」から新規登録を行ってください。                       |                   |                 |               |
| 教育現場支援プロジェクト 募                         | 集期間:2025/05/07(水)~2025/06/20(金) 17:00締切                                   |                   |                 |               |
| 加藤山崎延学金 募集期間:20<br>加藤山崎修学支援金 募集期間      | 25/05/07(水)~2025/06/20(金) 17:00締切<br>:2025/05/07(水)~2025/06/20(金) 17:00締切 |                   |                 |               |
| IDとバスワードを入力後、ログイン<br>注)IDとバスワードは、英字の大文 | ボタンを押してください。<br>字、小文字を判別します。                                              |                   |                 |               |
| ID (登録したメールアドレス)<br>パスワード              | ログイン                                                                      |                   |                 |               |
| • ,                                    | 「スワードを忘れた方 >> <u>パスワード再設定依頼はこちら</u>                                       |                   |                 |               |
| 今年度のID登録がまだの方                          | 切めての方はIDの新規登録を行ってください。                                                    |                   | 【新規登録】          | からID登録を行ってくださ |
| ◆ 今年度のIDが未登録の方は、こ                      | ちらから新規登録を行なってください >> 新規登録                                                 | ••••••••••••••••• | L471796 32 97 1 |               |

WEBブラウザが古い場合(Internet Explorer等)や、学校のインターネット接続環境に より、ログイン画面が開けない、登録ができない(一部しか登録できない)などの不具合が 生じる場合があります。その際は、表示されているエラーメッセージを確認のうえ、事務局に ご相談ください。 3-1. 担当者・学校情報の入力

担当者情報、学校情報を入力し、ID登録を行ってください。

| 担当者情報                   |                   |            |          |            |  |  |       |          |
|-------------------------|-------------------|------------|----------|------------|--|--|-------|----------|
| 氏名 <mark>※</mark>       | 氏                 | 山崎         | 名        | 花子         |  |  |       |          |
|                         |                   | 全角10文字以内   |          | 全角10文字以内   |  |  |       |          |
| 氏名(フリガナ) <mark>※</mark> | シ                 | ヤマザキ       | メイ       | ハナコ        |  |  |       |          |
|                         |                   | 全角力于20文字以内 |          | 全角カナ20文字以内 |  |  |       |          |
| 役職 <mark>※</mark>       | 役職※ 奨学金担当         |            |          |            |  |  |       |          |
| 30文字以内                  |                   |            |          |            |  |  |       |          |
| メールアドレス <mark>※</mark>  | info@kyef.or.jp   |            |          |            |  |  |       |          |
|                         | 半角英数100文字以内       |            |          |            |  |  |       | ションドレンド  |
|                         | info@kyef.or.jp   |            |          |            |  |  | ····· | メールアトレスか |
|                         | 確認のため再入力          |            |          |            |  |  |       | IDとなります  |
|                         |                   |            |          |            |  |  |       |          |
| ログイン情報                  |                   |            |          |            |  |  |       |          |
| パスワード💥                  | ••••              | ••••••     |          |            |  |  |       |          |
|                         | 半角英数字-8文字以上16文字以内 |            |          |            |  |  |       |          |
|                         | ••••••            |            |          |            |  |  |       |          |
|                         | -<br>確認のため再入力     |            |          |            |  |  |       |          |
|                         |                   | キャンセル 次へ(  | アンケート入力) |            |  |  |       |          |

メールアドレスがIDとなります。IDとパスワードは、応募者専用ページ(マイページ)を開く 際に必要となりますので、適切に管理ください。パスワードをお忘れの場合は、KYEFオン ライン申請システムログイン画面から再設定してください。(事務局ではパスワードを確認 できません。)

| KYEFオンライン申請システムログイン ■ オンライン申請ガイド (MP)                                 |                |
|-----------------------------------------------------------------------|----------------|
| 今年度のID登録がお済みの方<br>前年度のIDでは今年度の応募はできません。<br>「ID登録がまだの方」から新規登録を行ってください。 |                |
| 教育現場支援ブロジェクト 募集期間:2025/05/07(水)~2025/06/20(金) 17:00締切                 |                |
| 加藤山崎奨学金 募集期間:2025/05/07(水)~2025/06/20(金) 17:00締切                      |                |
| 加藤山崎修学支援金 募集期間:2025/05/07(水)~2025/06/20(金) 17:00諦切                    |                |
| IDとパスワードを入力後、ログインボタンを押してください。<br>注)IDとパスワードは、英字の大文字、小文字を判別します。        |                |
| ID(登録したメールアドレス)                                                       |                |
| パスワード<br>◆ パスワードを忘れた方 > <u>パスワード再設定依頼はこちら</u>                         | パスワード再設定依頼はこちら |
| 今年度のID登録がまだの方 初めての方はIDの新規登録を行ってください。                                  |                |
| ◆ 今年度のIDが未登録の方は、こちらから新規登録を行なってください >> 新規登録                            |                |

加藤山崎奨学金、加藤山崎修学支援金に応募する学校は、ID登録時に受取情報の入力も お願いします。(選考後の指定も可能です。)

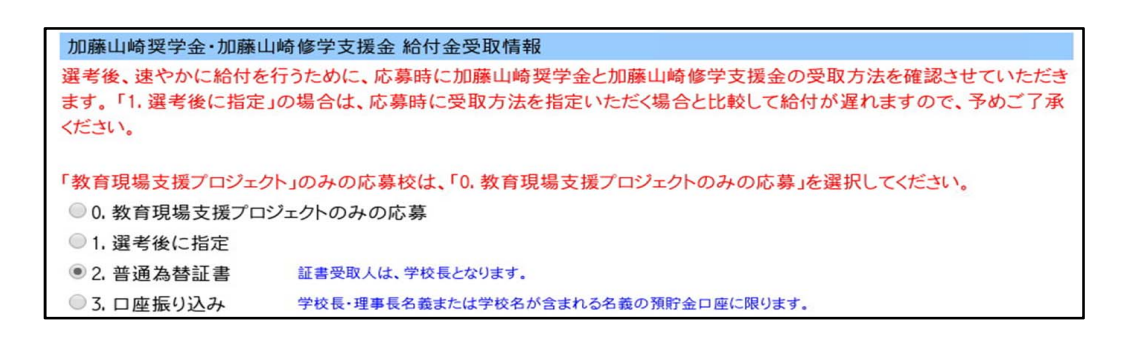

3-2. 登録完了お知らせメール

ID登録が完了すると、【登録完了お知らせメール】が届き、応募者専用ページ(マイページ) から応募可能となります。

※ 登録完了お知らせメールが届かない場合は、ID登録ができていません。メールアドレスを 確認の上、再度登録手続きを行ってください。

ID登録完了後に、担当者情報、学校情報を変更する場合は、応募者専用ページ(マイページ)の【学校情報確認・変更】ボタンから変更を行ってください。

# 3-3. マイページ画面

| マイページ<br>加藤山崎高校 加 | 藤 太郎 様                |               |             |             |                 |                      |          |  |  |  |
|-------------------|-----------------------|---------------|-------------|-------------|-----------------|----------------------|----------|--|--|--|
|                   |                       |               |             |             |                 | <u>&gt;&gt;ログアウト</u> | <u>.</u> |  |  |  |
|                   |                       |               |             |             |                 | <u>⇒よくあるご質問</u>      | 1        |  |  |  |
|                   | (Im) オンライン申請ガイド (PDF) |               |             |             |                 |                      |          |  |  |  |
| ※セキュリティの関係        | 系上、ログイン後2時間網          | 過した場合は再ログインが  | 必要となります。    |             |                 |                      |          |  |  |  |
| ■ 事務局からのお知        | 」らせ(0件) 新 <<          | 1 >> 旧        |             |             |                 |                      |          |  |  |  |
|                   |                       |               |             |             |                 |                      | ]        |  |  |  |
|                   |                       |               |             |             |                 |                      | 1        |  |  |  |
| □ 字校情報変更          |                       |               |             |             |                 |                      | 1        |  |  |  |
|                   |                       |               |             | 学校情報の確      | 認・変更はこちら 学校情    | 報確認・変更               | * 1      |  |  |  |
|                   |                       |               |             |             |                 |                      |          |  |  |  |
| ■ 応券              |                       |               |             |             |                 |                      |          |  |  |  |
|                   |                       |               |             |             | 心身はこちらから 新し     | く 応募 する              | * 2      |  |  |  |
|                   |                       | ※加藤山崎奨学金/カ    | □藤山崎修学支援金で別 | 小の生徒の応募を開始す | る場合も、こちらのボタンをクリ | ックしてください。            |          |  |  |  |
| ■ 応募状況            |                       |               |             |             |                 |                      |          |  |  |  |
| ※令和7年4月1日~今       | う和8年3月31日までに登録        | 録された情報を表示していま | हे वे .     |             |                 |                      | 1        |  |  |  |
| 「ステータス」が現         | 在の応募状況となります           | •             |             | * 3         | * 4             |                      |          |  |  |  |
| 応募内容の修正や確         | 認、PDFファイルの登           | 録は、「応募情報」の対象  | のボタンをクリック   | うして,        |                 |                      |          |  |  |  |
| 受付番号              | 応募内容                  | 生徒氏名          | 提出日         | ステータス       | 応募情報            | 削除                   |          |  |  |  |
|                   | 教育現場支援                |               |             |             | 入力内容の修正・提出      |                      |          |  |  |  |
|                   | プロジェクト                | -             |             | 作成中         |                 | 削除                   |          |  |  |  |
|                   |                       |               |             |             | PDFファイルの登録      |                      |          |  |  |  |
|                   | 加藤山崎                  |               |             |             | 入力内容の修正・提出      |                      |          |  |  |  |
|                   | 修学支援金                 | 山田 太郎         |             | 作成中         |                 | 削除                   |          |  |  |  |
|                   |                       |               |             |             | PDF Jアイルの登録     |                      |          |  |  |  |
|                   | 加藤山崎                  |               |             |             | 入力内容の修正・提出      |                      |          |  |  |  |
|                   | 奨学金                   | 山崎 太郎         |             | 作成中         |                 | 削除                   |          |  |  |  |
|                   |                       |               |             | $\square$   | PDFノアイルの登録      |                      |          |  |  |  |
|                   |                       |               |             |             |                 |                      |          |  |  |  |
| ■ 書類タワンロード        | (タワンロード出来な            | (い場合はこ連絡下さい)  |             |             |                 |                      |          |  |  |  |
|                   | 教育現場支援ブロジェクト          |               |             |             |                 |                      |          |  |  |  |

- \*1 担当者情報、学校情報の確認、変更はこちらから行ってください。
- \*2 応募はこちらから行ってください。加藤山崎奨学金、加藤山崎修学支援金の2人目以降の 応募もこちらから行ってください。
- \*3 現在の応募状況が表示されています。応募が完了したら、ステータスが「受付完了」となっていることを確認してください。
- \*4 必要書類の提出(PDFファイルの登録)、入力内容の修正、提出はこちらから行ってくだ さい。

4. 応募 教育現場支援プロジェクト

4-1.応募情報の入力

以下の内容を参照し、画面に沿って入力してください。

| 申請内容                                                                                                    |                                                                                                    |                                                                                          |
|----------------------------------------------------------------------------------------------------|----------------------------------------------------------------------------------------------------|------------------------------------------------------------------------------------------|
| 支援を希望する代表的な物品または修繕内容およびその分類<br>(例)施設設備:トイレ修繕、数は備品(図書館通):図書室用カーテン<br>分類:[数材備品(楽器):楽器、譜面台、楽器用キャビネット<br>内容:レランドビテノ<br>上記が含まれる <sup>-</sup> 学校の予算費目、およびその費目に対するス                                                                                     | ※ 30文字以内<br><u>など</u><br>など<br>本年度の学校予算※                                                                                     | 【分類例】を参照し、6分類の中から<br>選択してください                                                            |
| 費目: 10文字以内<br>予算: 500,000円 の数定空文字以内<br>ア用がない場合は、00を入力してださい。<br>申請目的(概要)※ 30文字以内 最大3行<br>目的は一っとし、何のために支援を必要としているかできるだけ具体的、簡潔<br>く入力文字数:0文字/行数:1><br>音楽環境を〇〇〇<br>希望支援物品および目的(詳細)※ 600文字以内 最大17行(44文字:<br>物品または補修内容とその使用目的を具体的に<br>く入力文字数:0文字/行数:1> | に入力<br>=1行)                                                                                                    | 今年度の学校全体予算のうち、希望<br>物品(複数ある場合は代表物品)に<br>使用できる予算を入力してください<br>(予算がない場合は0(ゼロ)を入力<br>してください) |
|                                                                                                    |                                                                                                    | 現在学校にある物品の修繕、または<br>交換を希望する場合は、現在の物品<br>の個数、製造年月日、使用年数を<br>入力してください                      |
| <ul> <li>希望する支援内容</li> <li>1 見積先名: test</li> <li>希望順位</li> <li>品名※: test</li> </ul>                                                                                                    | <b>※入力例</b><br>見積日:######<br>行削除                                                                                             | 【※入力例】をクリックすると、<br>見積欄の入力例が表示されます<br>入力の際に確認ください                                         |
| 規格: test<br>見積単価※: 1,800,000 円 税抜 ♥ 数量:1<br>見積の合計金額<br>全体の                                                                                                    | 参考価格(定価): 2,000,000 円<br>税込金額: 1,980,000 円<br>見積全体から値引後の金額)※: 1,850,000 円<br>支援内容追加<br>の合計金額(全体の値引分含む): 1,850,000 円<br>見積先追加 | 参考価格(定価)を入力して下さい<br>繕費や設置工事費等で定価のない物<br>については見積単価を入力してくだ<br>さい                           |
| ・セキュリティの関係上、ログイン後2時間経過した場合は再<br>・一時的に保存する場合は、[保存する]ボタンを押してくたさ<br>戻る(学校情報確認) 保存する<br>税込金額と全体の合計金額は                                                                                                    | ロウインが必要となります。<br>、<br>次へ(確認・提出)<br>見積先が複数ある場合は、                                                                              | 希望物品が複数ある場合は、【支援<br>内容追加】ボタンをクリックして欄<br>を追加し、希望する優先順位の高い<br>ものから順番に入力してください              |
| 自動計算されます                                                                                                    | 【見積先追加】ボタンを<br>クリックして欄を追加<br>してください                                                                                          |                                                                                          |

# 4-2. 必要書類の登録

# 【マイページトップ画面 応募状況】

|   | 応募状況                                                            |               |                |           |         |            |    |  |
|---|-----------------------------------------------------------------|---------------|----------------|-----------|---------|------------|----|--|
| 3 | ※令和7年4月1日~令和8年3月31日までに登録された情報を表示しています。<br>「ステータス」が現在の応募状況となります。 |               |                |           |         |            |    |  |
| 1 | 芯募内容の修正や確                                                       | 認、PDFファイルの登   | 縫るは、「応募情報」の対象の | Dボタンをクリック | してください。 |            |    |  |
|   | 受付番号                                                            | 応募内容          | 生徒氏名           | 提出日       | ステータス   | 応募情報       | 削除 |  |
|   |                                                                 | 教育現場支援        | -              |           | 作成中     | 入力内容の修正・提出 | 削除 |  |
|   |                                                                 |               |                |           |         | PDFファイルの登録 |    |  |
|   |                                                                 | 加藤山崎<br>修学支援金 | 山田 太郎          |           | 作成中     | 入力内容の修正・提出 | 削除 |  |
|   |                                                                 | 加藤山崎          |                |           |         | 入力内容の修正・提出 |    |  |
|   |                                                                 | 奨学金           | 山崎 太郎          |           | 作成中     | PDFファイルの登録 | 削除 |  |

入力・確認が完了したら、保存してマイページに戻り、「応募状況」欄から必要書類のPDF ファイルを登録してください。

#### 【マイページトップ画面 書類ダウンロード欄】

|                        | 教育現場支援プロジェクト                                                                                            |      |  |  |  |  |  |
|------------------------|----------------------------------------------------------------------------------------------------|------|--|--|--|--|--|
| 募集要項                   |                                                                                                    | PDF  |  |  |  |  |  |
| 1 見積書*                 | 実際に申請する数量で業者から見様を取って提出してください。<br>(可能であれば、複数業者の見様書を比較検討した上で、購入先を決定してください。<br>なお、決定に至らなかった業者の見様書は提出不要です。) |      |  |  |  |  |  |
| 2 カタログ                 | 2 カタログ 任意提出となります。<br>必要に応じて提出してください。                                                                    |      |  |  |  |  |  |
| 5 現状報告書                | Word                                                                                                    |      |  |  |  |  |  |
| 4 申請承諾書*               | 募集要項を確認の上、学校長が記名押印して提出してください。                                                                           | Word |  |  |  |  |  |
| 5 申請入力項目一覧表            | 5 申請入力項目一覧表<br>提出は不要です。                                                                                 |      |  |  |  |  |  |
| ⊧提出必須書類                |                                                                                                    |      |  |  |  |  |  |
| <教育現場支援ブロミ<br>一括ダウンロード | $\forall x \not j \models >$<br>(zip)                                                                   |      |  |  |  |  |  |

必要書類のフォーマットは、マイページの「書類ダウンロード」欄からダウンロードできます。

4-3. 内容の確認・提出

# 【マイページトップ画面 応募状況】

| F | 応募状況                                             |                  |      |     |       |            |    |   |  |  |
|---|--------------------------------------------------|------------------|------|-----|-------|------------|----|---|--|--|
|   | ※令和7年4月1日~令和8年3月31日までに登録された情報を表示しています。           |                  |      |     |       |            |    |   |  |  |
|   | 「ステータス」が現在の応募状況となります。                            |                  |      |     |       |            |    |   |  |  |
|   | 応募内容の修正や確認、PDFファイルの登録は、「応募情報」の対象のボタンをクリックしてください。 |                  |      |     |       |            |    |   |  |  |
|   | 受付番号                                             | 応募内容             | 生徒氏名 | 提出日 | ステータス | 応募情報       | 削除 | Ĺ |  |  |
|   |                                                  |                  |      |     |       | 入力内容の修正・提出 |    | Ĺ |  |  |
|   |                                                  | 教育現場文援<br>ゴロジェクト | -    |     | 作成中   |            | 削除 | Ĺ |  |  |
|   |                                                  |                  |      |     |       | PDFファイルの登録 |    | Ĺ |  |  |

PDFファイルの登録が完了したら、【入力内容の修正・提出】ボタンから内容の確認・提出に進ん でください。

| 保存してマイページへ          | 入力画面に戻る | マイページへ戻る |
|---------------------|---------|----------|
| マイページからPDFファイルの登録が行 | えます     |          |
|                     |         |          |
|                     |         |          |
| 提出する                |         |          |

入力内容を再確認いただき、問題なければ【提出する】ボタンを押して、提出を行ってください。

【マイページトップ画面 応募状況】

|   | 応募状況                                                                         |        |      |            |       |            |       |  |
|---|------------------------------------------------------------------------------|--------|------|------------|-------|------------|-------|--|
| > | ※令和7年4月1日~令和8年3月31日までに登録された情報を表示しています。                                       |        |      |            |       |            |       |  |
|   | 「ステータス」が現在の応募状況となります。<br>今年内国の代表に対応するのとコージーの発行す。「今年時期」の特徴の考虑しても、ようし、クレスくざさい。 |        |      |            |       |            |       |  |
| / | - 一番付番号<br>- 一番付番号                                                           | 応募内容   | 生徒氏名 | 日本タンをクリック  | ステータス | 応募情報       | 削除    |  |
|   | Xilais                                                                       | 10     |      |            |       | 由諸内容の確認    | 11164 |  |
|   | ss-250003                                                                    | 教育現場支援 | -    | 2025/04/22 | 受付完了  |            | _     |  |
|   |                                                                              | フロジェクト |      |            |       | PDFファイルの確認 |       |  |

提出が完了したら、受付番号が付与され、ステータスが「受付完了」に変わります。また、登録 したメールアドレス宛てに応募提出完了メールが届きますので、ご確認ください。

【申請内容の確認】ボタンから、申請内容が確認できます。印刷もこちらから行えますので、 手元資料としてご活用ください。 5. 応募 加藤山崎奨学金

5-1. 応募情報の入力

以下の内容を参照し、画面に沿って入力してください。

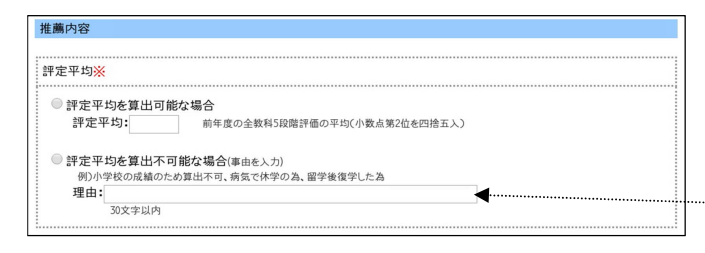

評定平均(5段階評価)が算出不可能な 場合は、必ず理由を入力してください

# 5-2. 必要書類の登録

| 存してマイベージへ        | 入力画面に戻る マイページへ戻る |
|------------------|------------------|
| ページからPDFファイルの登録た | 「行えます            |
|                  |                  |
| 提出する             |                  |

# 【マイページトップ画面 応募状況】

|                                                                       | 応募状況                                                            |                  |       |  |     |                                    |    |  |  |
|-----------------------------------------------------------------------|-----------------------------------------------------------------|------------------|-------|--|-----|------------------------------------|----|--|--|
| *                                                                     | 《令和7年4月1日~令和8年3月31日までに登録された情報を表示しています。<br>「ステータス」が現在の応募状況となります。 |                  |       |  |     |                                    |    |  |  |
| 応募内容の修正や確認、PDFファイルの登録は、「応募情報」の対象のボタンをクリックしてください。                      |                                                                 |                  |       |  |     |                                    |    |  |  |
| 受付番号         応募内容         生徒氏名         提出日         ステータス         応募情報 |                                                                 |                  |       |  |     |                                    | 削除 |  |  |
|                                                                       |                                                                 | 教育現場支援<br>プロジェクト | -     |  | 作成中 | 入力内容の修正・提出                         | 削除 |  |  |
|                                                                       |                                                                 | / / / / / /      |       |  |     | PDFファイルの登録                         |    |  |  |
|                                                                       |                                                                 | 加藤山崎<br>修学支援金    | 山田 太郎 |  | 作成中 | 入力内容の修正・提出           P D F ファイルの登録 | 削除 |  |  |
|                                                                       |                                                                 | 加藤山崎<br>奨学金      | 山崎 太郎 |  | 作成中 | 入力内容の修正・提出           P D F ファイルの登録 | 削除 |  |  |

入力・確認が完了したら、保存してマイページに戻り、「応募状況」欄から必要書類のPDF ファイルを登録してください。

【マイページトップ画面 書類ダウンロード】

| 加護山崎奨学金                    |                                                               |             |  |  |  |  |
|----------------------------|---------------------------------------------------------------|-------------|--|--|--|--|
| 募集要項                       |                                                               | <u>PDF</u>  |  |  |  |  |
| 1 願書(児童・生徒用)*              | 児童・生徒が手書で記入したものをPDF化し、提出してください。                               | PDF         |  |  |  |  |
| 2 申請承諾書*                   | 募集要項を確認の上、学校長が記名押印して提出してください。                                 | <u>Word</u> |  |  |  |  |
| 3 前年度の成績を証明する書<br>類*       | 成績証明書・通知表・指導要録など、前年度の全履修科目の成績がわかるもの<br>(例:中学2年生の場合は、中学1年時の成績) |             |  |  |  |  |
| 4 申請入力項目一覧表                | 校内での申請内容確認用にご利用下さい。<br>提出は不要です。                               | <u>Word</u> |  |  |  |  |
| *提出必須書類                    | 一                                                             |             |  |  |  |  |
| <加藤山崎奨学金><br>一括ダウンロード(zip) |                                                               |             |  |  |  |  |

必要書類のフォーマットは、マイページの「書類ダウンロード」欄からダウンロードできます。

## 5-3. 内容の確認・提出

#### 【マイページトップ画面 応募状況】

|   | 応募状況                                   |             |               |           |         |                          |    |  |
|---|----------------------------------------|-------------|---------------|-----------|---------|--------------------------|----|--|
| > | ※令和7年4月1日~令和8年3月31日までに登録された情報を表示しています。 |             |               |           |         |                          |    |  |
|   | 「ステータス」が現在の応募状況となります。                  |             |               |           |         |                          |    |  |
| Ц | 募内容の修正や確                               | 認、PDFファイルの量 | 録は、「応募情報」の対象の | Dボタンをクリック | してください。 |                          |    |  |
|   | 受付番号                                   | 応募内容        | 生徒氏名          | 提出日       | ステータス   | 応募情報                     | 削除 |  |
|   |                                        | 加藤山崎<br>奨学金 | 山崎 太郎         |           | 作成中     | 入力内容の修正・提出<br>PDFファイルの登録 | 削除 |  |

PDFファイルの登録が完了したら、【入力内容の修正・提出】ボタンから内容の確認・提出に進ん でください。

入力内容を再確認いただき、問題なければ【提出する】ボタンを押して、提出を行ってください。

| 【マイページトップ画面 応募状況】                                                                                                   |             |       |            |      |                                 |    |
|----------------------------------------------------------------------------------------------------|-------------|-------|------------|------|---------------------------------|----|
| 応募状況                                                                                                    |             |       |            |      |                                 |    |
| ※令和7年4月1日~令和8年3月31日までに登録された情報を表示しています。<br>「ステータス」が現在の応募状況となります。<br>応募内容の修正や確認、PDFファイルの登録は、「応募情報」の対象のボタンをクリックしてください。 |             |       |            |      |                                 |    |
| 受付番号 応募内容 生徒氏名 提出日 ステー                                                                                              |             |       |            |      | 応募情報                            | 削除 |
| sc-250002                                                                                                    | 加藤山崎<br>奨学金 | 山崎 太郎 | 2025/04/22 | 受付完了 | 申請内容の確認           P D F ファイルの確認 | _  |

提出が完了したら、受付番号が付与され、ステータスが「受付完了」に変わります。また、登録 したメールアドレス宛てに応募提出完了メールが届きますので、ご確認ください。

【申請内容の確認】ボタンから、申請内容が確認できます。印刷もこちらから行えますので、 手元資料としてご活用ください。

#### 6. 応募 加藤山崎修学支援金

#### 6-1.応募情報の入力

# 以下の内容を参照し、画面に沿って入力してください。

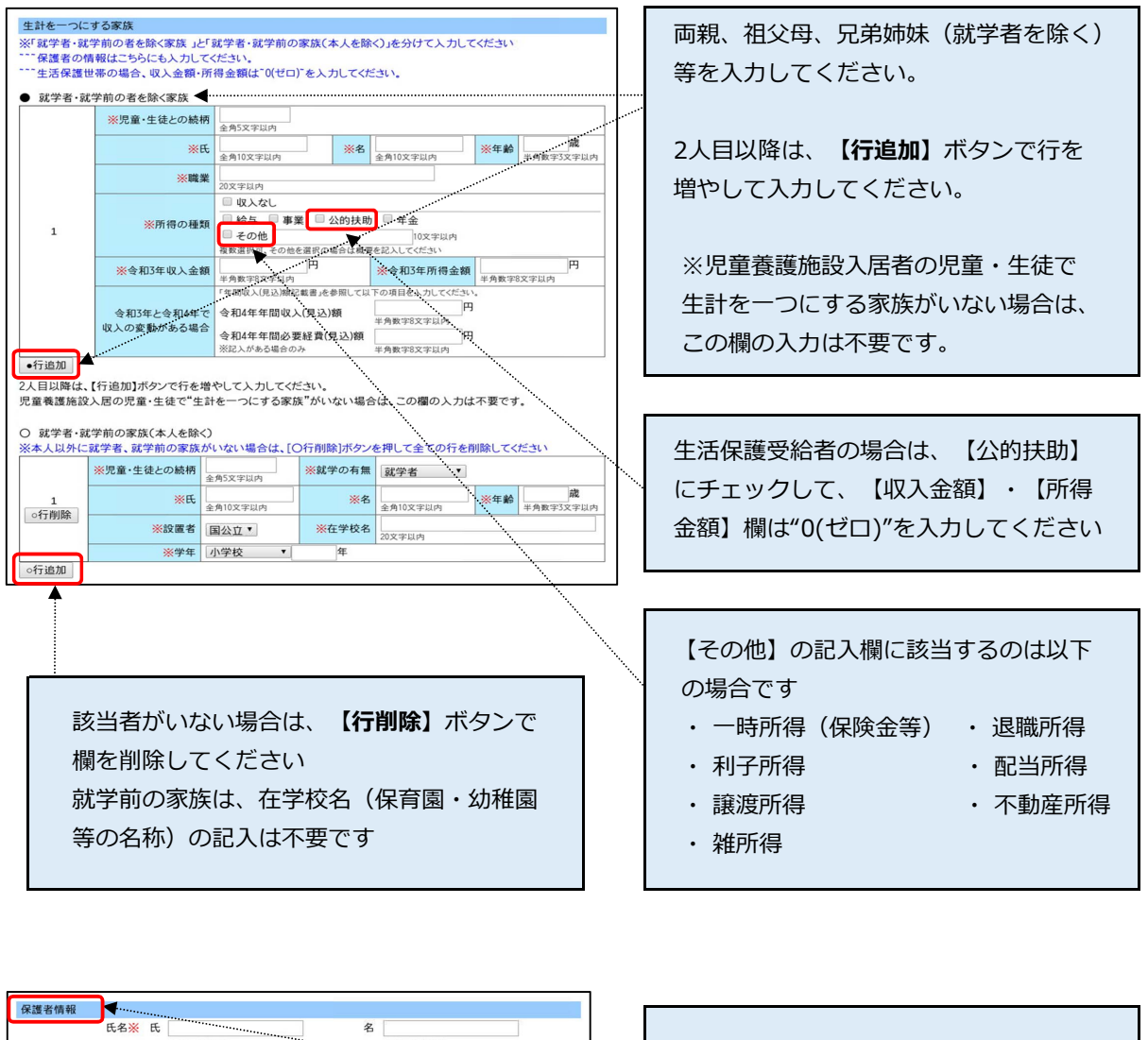

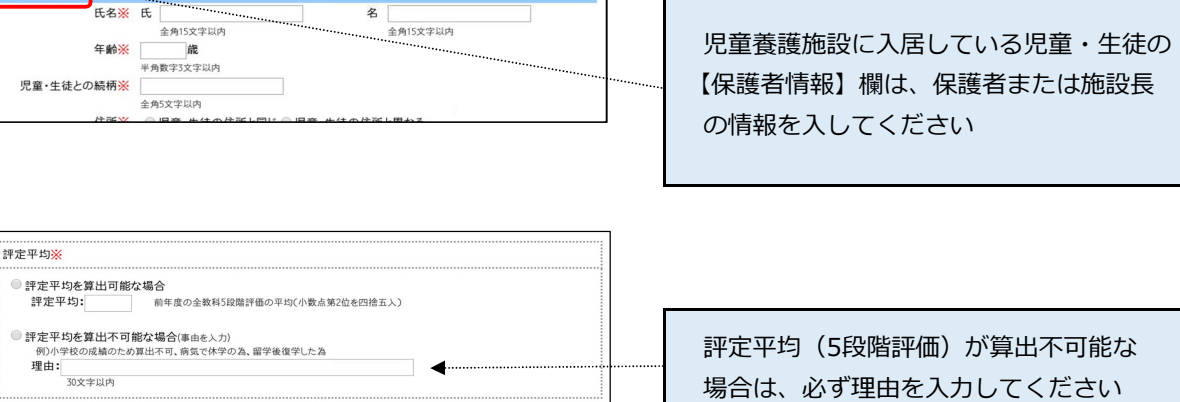

## 6-2. 必要書類の登録

| 存してマイページへ             | 入力画面に戻る | マイページへ戻る |
|-----------------------|---------|----------|
| イページからPDFファイルの登録が行えます | す       |          |
|                       |         |          |
| 最出する                  |         |          |

# 【マイページトップ画面 応募状況】

|                               | 応募状況                                                                                                    |                  |       |  |     |                                    |    |  |  |
|-------------------------------|----------------------------------------------------------------------------------------------------|------------------|-------|--|-----|------------------------------------|----|--|--|
|                               | ※令和7年4月1日~令和8年3月31日までに登録された情報を表示しています。<br>「ステータス」が現在の応募状況となります。<br>応募内容の修正や確認、PDFファイルの登録は、「応募情報」の対象のボタンをクリックしてください。 |                  |       |  |     |                                    |    |  |  |
| 受付番号 応募内容 生徒氏名 提出日 ステータス 応募情報 |                                                                                                    |                  |       |  |     |                                    | 削除 |  |  |
|                               |                                                                                                    | 教育現場支援<br>プロジェクト | -     |  | 作成中 | 入力内容の修正・提出           P D F ファイルの登録 | 削除 |  |  |
|                               |                                                                                                    | 加藤山崎<br>修学支援金    | 山田 太郎 |  | 作成中 | 入力内容の修正・提出           P D F ファイルの登録 | 削除 |  |  |
|                               |                                                                                                    | 加藤山崎<br>奨学金      | 山崎 太郎 |  | 作成中 | 入力内容の修正・提出           P D F ファイルの登録 | 削除 |  |  |

入力・確認が完了したら、保存してマイページに戻り、「応募状況」欄から必要書類のPDF ファイルを登録してください。

#### 【マイページトップ画面 書類ダウンロード】

|                                    | 加藤山崎修学支援金                                                                                                    |                         |  |  |  |  |  |  |
|------------------------------------|----------------------------------------------------------------------------------------------------|-------------------------|--|--|--|--|--|--|
| 募集要項                               |                                                                                                    | PDF                     |  |  |  |  |  |  |
| 1 願書(保護者用)*                        | 「記入時の注意点」を参照の上、保護者が手書きで記入・署名捺印したものをPDF化<br>し、 提出してください。                                                        | PDF                     |  |  |  |  |  |  |
| 2 願書(児童・生徒用)*                      | 児童・生徒が手書で記入したものをPDF化し、提出してください。                                                                                | PDF                     |  |  |  |  |  |  |
| 3 申請承諾書*                           | 募集要項を確認の上、学校長が記名押印して提出してください。                                                                                  | <u>Vord</u>             |  |  |  |  |  |  |
| 4 前年度の成績を証明する書<br>類 <b>≭</b>       | 成績証明書・通知表・指導要録など、前年度の全履修科目の成績がわかるもの<br>〈例:中学1年生の場合は、小学6年時の成績〉                                                  |                         |  |  |  |  |  |  |
| 5 所得や控除に関する書類∗                     | 募集要項3ページの別表を確認し、必要な書類を提出してください。<br>世帯により必要な書類の種類・数が異なります。<br>提出が遅れる場合は「所得開達書類の取得が遅れる場合」のWordファイルを提出してくだ<br>さい。 | <u>書類取得が遅れる場合(Word)</u> |  |  |  |  |  |  |
| 6 年間収入(見込)額記載書                     | 就職・転職・退職等により、前年と今年で年間収入に変更が見込まれる世帯は提出してく<br>ださい。 ※変更がある家族の人数分、提出が必要です。                                         | PDF                     |  |  |  |  |  |  |
| 7 申請入力項目一覧表                        | 校内での申請内容確認用にご利用下さい。<br>提出は不要です。                                                                                | <u>Vord</u>             |  |  |  |  |  |  |
| *提出必須書類                            |                                                                                                    |                         |  |  |  |  |  |  |
| <加藤山崎修学支援金<br>一括ダウンロード(zip         |                                                                                                    |                         |  |  |  |  |  |  |
| <ul> <li>「5 所得や控除に関する書類</li> </ul> | の提出が遅れる場合は「所得関連書類の取得が遅れる場合  のWordファイルを提出してく                                                                    | ださい。                    |  |  |  |  |  |  |

必要書類のフォーマットは、マイページの「書類ダウンロード」欄からダウンロードできます。

所得証明書類の取得が応募期日に間に合わない場合は、「書類取得が遅れる場合(WORD)」に 提出予定日を記入し、PDF化したファイルを登録して応募してください。 所得証明書類は、応募後準備が出来次第、下記の方法で提出してください。

<所得証明書類の取得が遅れる場合の提出方法>

- ① KYEF事務局 info@kyef.or.jp 宛てに、Eメールで提出準備ができた旨の連絡をお願いします。
- ② マイページ上で登録変更できるように、一旦受付を解除します。登録可能な状態になりました ら、Eメールにてご連絡します。
- ③ 所得証明書類をマイページより再登録し、必ず「提出する」ボタンを押してください。
- ※ Eメール添付で提出いただいても問題ありません。その場合は、事務局にて登録変更します。

## 6-3. 内容の確認・提出

【マイページ画面 応募状況】

|                              | 応募状況                                                                                                    |       |      |     |                                    |      |    |  |
|------------------------------|----------------------------------------------------------------------------------------------------|-------|------|-----|------------------------------------|------|----|--|
| ì                            | ※令初7年4月1日~令和8年3月31日までに登録された情報を表示しています。<br>「ステータス」が現在の応募状況となります。<br>応募内容の修正や確認、PDFファイルの登録は、「応募情報」の対象のボタンをクリックしてください。 |       |      |     |                                    |      |    |  |
|                              | 受付番号                                                                                                    | 応募内容  | 生徒氏名 | 提出日 | ステータス                              | 応募情報 | 削除 |  |
| 又可留与 100%中日<br>加藤山崎<br>修学支援金 |                                                                                                    | 山田 太郎 |      | 作成中 | 入力内容の修正・提出           P D F ファイルの登録 | 削除   |    |  |

PDFファイルの登録が完了したら、【入力内容の修正・提出】ボタンから内容の確認・提出に進ん でください。

| イベージからDDEファイルの発行が行うます  | マイベージからPDFファイルの登録が行えます |  |
|------------------------|------------------------|--|
| イベーンから「レーンデイルの豆球かり」えます | 提出する                   |  |
|                        | +7                     |  |
|                        |                        |  |
| 提出する                   | TECH 9 0               |  |

入力内容を再確認いただき、問題なければ【提出する】ボタンを押して、提出を行ってください。

【マイページトップ画面 応募状況】

|                                                                                                    | 応募状況      |               |       |            |       |                                                    |    |  |  |  |  |
|----------------------------------------------------------------------------------------------------|-----------|---------------|-------|------------|-------|----------------------------------------------------|----|--|--|--|--|
| ※令和7年4月1日~令和8年3月31日までに登録された情報を表示しています。<br>「ステータス」が現在の応募状況となります。<br>応募内容の修正や確認、PDFファイルの登録は、「応募情報」の対象のボタンをクリックしてください。 |           |               |       |            |       |                                                    |    |  |  |  |  |
|                                                                                                    | 受付番号      | 応募内容          | 生徒氏名  | 提出日        | ステータス | 応募情報                                               | 削除 |  |  |  |  |
|                                                                                                    | sp-250002 | 加藤山崎<br>修学支援金 | 山田 太郎 | 2025/04/22 | 受付完了  | <ul> <li>申請内容の確認</li> <li>P D F ファイルの確認</li> </ul> | -  |  |  |  |  |

提出が完了したら、受付番号が付与され、ステータスが「受付完了」に変わります。また、登録 したメールアドレス宛てに応募提出完了メールが届きますので、ご確認ください。

【申請内容の確認】ボタンから、申請内容が確認できます。印刷もこちらから行えますので、 手元資料としてご活用ください。